# Testování v systému Moodle ČVUT – návod pro vyplnění testu

Webový odkaz: https://moodle-vyuka.cvut.cz/

#### Přihlášení: Stejné přihlašovací údaje jako do fakultního e-mailu

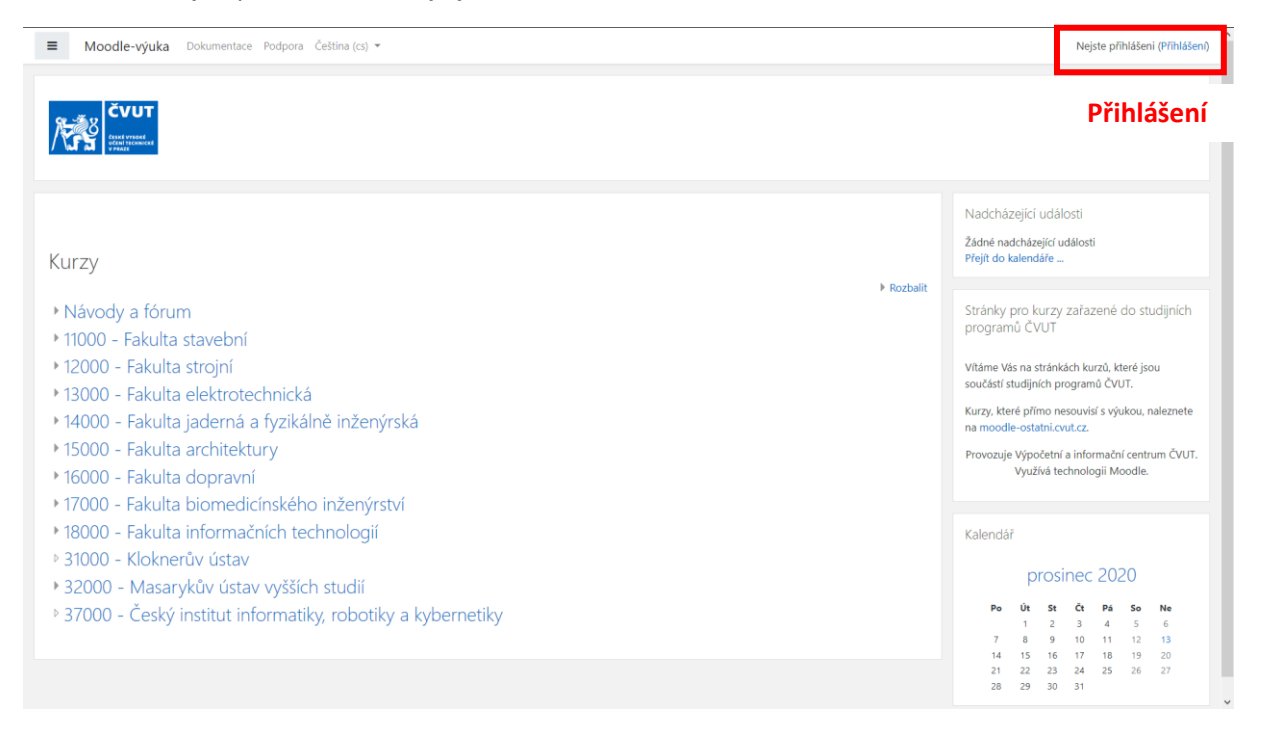

#### Vyberte probíhající kurz

| Nástěnka                     |                                         |                                               |                                        | Upravit tuto strán                                                                         |
|------------------------------|-----------------------------------------|-----------------------------------------------|----------------------------------------|--------------------------------------------------------------------------------------------|
| Titulní stránka              | N. 17                                   |                                               |                                        |                                                                                            |
| 🕆 Kalendář                   | Nedavno navstivene kurzy                |                                               | < >                                    |                                                                                            |
| ) Osobní soubory             |                                         |                                               |                                        |                                                                                            |
| Moje kurzy                   |                                         |                                               |                                        | Osobní soubory                                                                             |
| B201-17PBBBFT,17PBOBFT       | 17101 - katedra přírodovědných oborů    | 17101 - katedra přírodovědných oborů          | 17101 - katedra přírodovědných oborů   | Moodle_INFO_V5.0_20200529.docx     Moodle_INFO_V5.0_20200529.pdf  Spravovat osobní soubory |
| B201-17PBBFY1,17PBTFY1,F7PBB | B201-17PBBBFT,17PBOBFT - Biofotonika    | B201-17PBBFY1,17PBTFY1,F7PBBFY1 - Fy          | B201-17PBOFYZ,F7PBLFYZ - Fyzika        |                                                                                            |
| B201-17PBOFYZ,F7PBLFYZ       |                                         |                                               |                                        | Č                                                                                          |
| B201-17PBOOF                 | Přehled kurzů                           |                                               |                                        |                                                                                            |
| B201-17PMP2BFT               | 🝸 Probíhající 👻                         |                                               | 🖺 Název kurzu 👻 🎫 Karta 👻              | 0 ÷                                                                                        |
| B201-F7PBBBOZP               |                                         |                                               |                                        | E                                                                                          |
| Forum                        |                                         |                                               |                                        | Žádné činnosti s termínem ukončení                                                         |
| Vyuka ESF                    | 17101 - katedra přírodovědných oborů    | 17101 - katedra přírodovědných oborů          | 17101 - katedra přírodovědných oborů 🚥 | Zaune chinosti s terminem ukonceni                                                         |
| Tvůrce kurzů                 | B201-17PBBBFT,17PBOBFT -<br>Biofotonika | B201-17PBBFY1,17PBTFY1,F7PBBFY1 -<br>Fyzika I | B201-17PBOFYZ,F7PBLFYZ - Fyzika        | Nejnovější odznaky                                                                         |
|                              |                                         |                                               |                                        | Nemáte žádné odznaky k zobrazení                                                           |
|                              |                                         |                                               |                                        | Kalendář                                                                                   |
|                              |                                         |                                               |                                        |                                                                                            |

| <ul> <li>kurzu najděte aktuální test (ikona )</li> <li>Modle-výuka Dokumentace Podpora Ceština (cs) *</li> </ul>                     | Pisarik Petr     Student |
|----------------------------------------------------------------------------------------------------|--------------------------|
| B201-F7PBBBOZP - BOZP a normy v elektrotechnice<br>Nástěnka / Moje kurzy / B201-F7PBBBOZP                                            | ۰.                       |
| 🔁 Oznámení<br>Chodosti ktalí asabaskovali kod misio šlajsk zakodá z koznají koznažanti za domluda za a skradním termínu s dr. Bonzov |                          |
| Studenti, kteří neabsolvovali test minimálních znalostí z laserové bezpečnosti, se domluvte na náhradním termínu s dr. Remsou.       |                          |

## Přečtěte si pečlivě podmínky testu a zahajte pokus

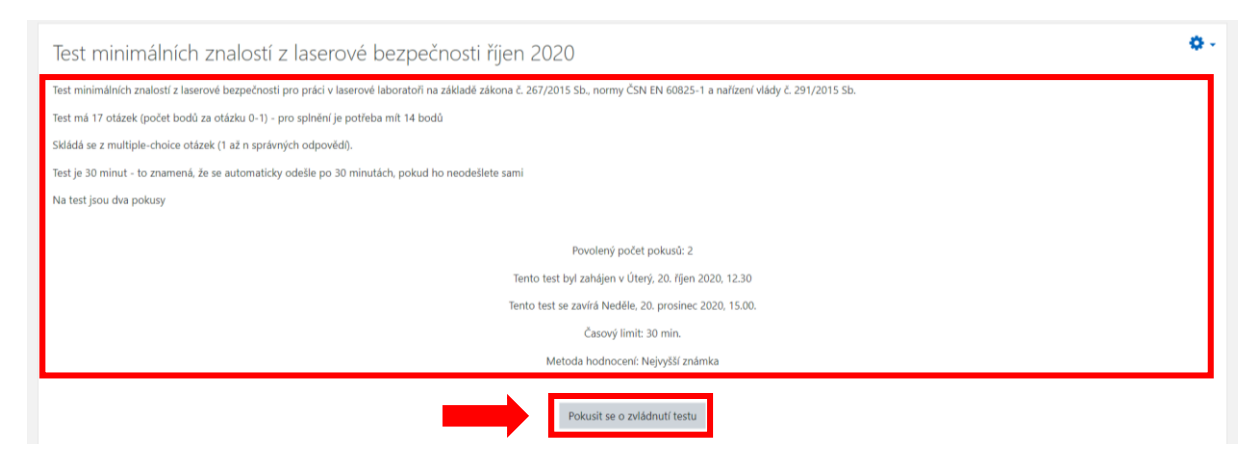

### Po vyplnění ukončete test

| Uora 16<br>Docud<br>neodpovčeno<br>Podr bodi z<br>1.00<br>T <sup>e</sup> Uora s<br>vlgečkou       | Ø-                                                                                                    | Navigace testu<br>1 2 3 4 5 6 7 8 9<br>10 11 12 13 14 15 16 17<br>Konec testu<br>Zbyvajici čas 0:29:29 |
|---------------------------------------------------------------------------------------------------|----------------------------------------------------------------------------------------------------|----------------------------------------------------------------------------------------------------|
| Uona 17<br>Desud<br>neodopovišeno<br>Probri bodi z<br>1.00<br>Y <sup>r</sup> Oloha s<br>visječkou |                                                                                                    |                                                                                                    |
| Předchozí stránka                                                                                 | Přejít na ● BOZP a normy v elektrotechnice - obecná část,<br>náhradní termín ►                                                                                          |                                                                                                    |
|                                                                                                   | Novrat k pokusu<br>Zbývající čas 0:22:03<br>Tento pokus musí být odeslán nejpozděli Neděle. 13. prosinec 2020, 09:23.<br>Odeslat vše a ukončit pokus<br>Odeslán í testu |                                                                                                    |